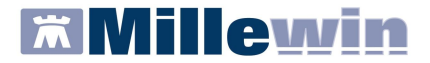

# Per la gestione dell'ambulatorio del Medico di Medicina Generale

Per continuare ad utilizzare tutte le funzionalità dell'integrazione MILLEWIN-SOLE e adottare la nuova modalità di gestione Consenso della Privacy, secondo le specifiche della Regione Emilia Romagna, è necessario scaricare il file **Patch\_mw\_13\_37\_RC\_XX(\*).exe**.

## PROCEDURA DI ALLINEAMENTO: ASL 106

- Al termine dell'installazione del file Patch\_mw\_13\_37\_RC\_XX.exe (\*) avviare il programma Millewin
- All'apertura verrà visualizzata la richiesta di allineamento della nuova Gestione Consenso Privacy SOLE

| Attenzione                                                                                                    |
|----------------------------------------------------------------------------------------------------|
| Per continuare ad utilizzare tutte le funzionalità dell'integrazione MILLEWIN-SOLE è necessario adottare la nuova privacy regionale. L'operazione richiederà alcuni minuti. Puoi anche<br>decidere di rimandare l'allineamento a un secondo momento: Millewin ti riproporrà automaticamente la richiesta. Fino a quel momento resterà provvisoriamente valida la privacy usata<br>fino ad oggi. |
| Vuoi effettuare subito l'allineamento privacy?                                                                                                    |
|                                                                                                    |

- La prima volta si può scegliere se avviare subito l'allineamento o rimandarlo:
  - 1. Se si risponde di **NO**:
    - verrà mantenuta la Privacy Millewin adottata fino ad adesso dal MMG
    - alla chiusura del programma verrà visualizzata nuovamente la richiesta di allineamento della nuova privacy. Se neanche in questo momento viene effettuato l'allineamento, il giorno successivo, all'avvio del programma *Millewin*, verrà richiesta la conferma di adozione della nuova privacy regionale

| Attenzione                                                                                                    |
|----------------------------------------------------------------------------------------------------|
| Per continuare ad utilizzare tutte le funzionalità dell'integrazione MILLEWIN-SOLE è necessario adottare la nuova privacy regionale. L'operazione richiederà alcuni minuti. |
| OK                                                                                                    |
|                                                                                                    |

2. Se si risponde di Sì si avvierà automaticamente l'allineamento e l'invio della Privacy SOLE alla ASL.

Il processo di allineamento può richiedere alcuni minuti, al termine del quale comparirà il messaggio di avvenuto allineamento.

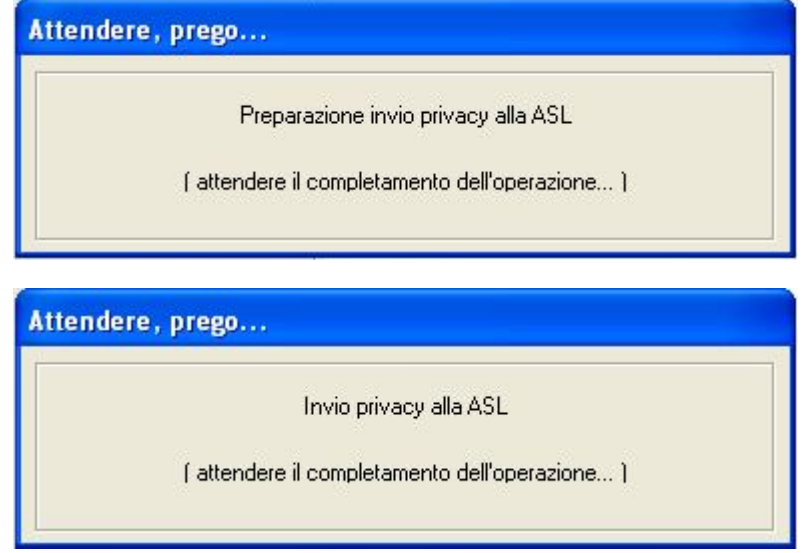

(\*) **XX** indica il numero della versione (uguale o maggiore di 31)

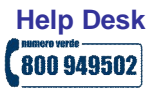

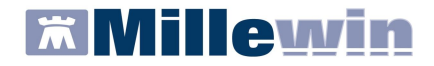

Per la gestione dell'ambulatorio del Medico di Medicina Generale

| 13     |                                    |
|--------|------------------------------------|
|        |                                    |
| E 🗙    | Integrazione A                     |
|        | Alline amento pri                  |
| i<br>i | Integrazione M<br>Allineamento pri |

### **GESTIONE CONSENSO SOLE**

In base alla registrazione della *Privacy di Millewin* del paziente, effettuata precedentemente dal MMG, verrà automaticamente aggiunto il nuovo Consenso SOLE corrispondente.

Esempi:

 Fino a questo momento l'invio a SOLE delle prescrizioni emesse dal Medico per il paziente era consentito se il Medico aveva registrato la *Privacy di Millewin* al **livello '3**'. In tal caso dopo l'aggiornamento il Medico troverà in cartella un Consenso SOLE di **livello '1**'

| MilleWin - TUTELA PRIVACY                                                                                                    |                                                                                                    |                                                                                                    |                                                         |  |
|----------------------------------------------------------------------------------------------------|----------------------------------------------------------------------------------------------------|----------------------------------------------------------------------------------------------------|---------------------------------------------------------|--|
| Leç<br>Tutela delle persone e di altri                                                                                                    | <b>gge Tutela Privacy</b><br>soggetti rispetto al trattamento dei di                                                                                                    | ati personali                                                                                               |                                                         |  |
| Il medico è responsabile della riservatezza dei dati per<br>sulla privacy. Il consenso al trattamento dati registrato<br>Millewin; se il consenso risulta non ancora registrato,<br>caso di mancato consenso al trattamento dei dati sen<br><br>Assistito : | rsonali dei propri assistiti ed è tenuto<br>o nella presente maschera stabilisce<br>Millewin si comporta come se questo<br>sibili, è opportuno rimuovere l'intera c<br>Maria Assirelli | a rispettare la normati<br>quali sono le azioni co<br>o fosse impostato al liv<br>artella dell'assistito da | va vigente<br>nsentite a<br>ello 2. Nel<br>Il'archivio. |  |
|                                                                                                    | Consenso Millewin                                                                                                    |                                                                                                    |                                                         |  |
| Consenso : 3 - Esteso a gruppi di cura es                                                                                                    | sterni (Emergenza, Reparti, Specia                                                                                                    | alisti)                                                                                                    | ~                                                       |  |
| Protocollo nº : (numero del fascicolo                                                                                                    | cartaceo contenente il consenso dell'assist                                                                                                    | ito)                                                                                                    |                                                         |  |
| Consensi aggiuntivi                                                                                                    |                                                                                                    |                                                                                                    |                                                         |  |
| Tipo di consenso                                                                                                    | Consenso                                                                                                    | Autore raccolta                                                                                             |                                                         |  |
| SOLE: consenso di tipo generale                                                                                                    | CONCESSO LIVELLO 1                                                                                                    |                                                                                                    | <u>cambia</u>                                           |  |
| SOLE: consenso alla gestione integrata del percorso diabete                                                                                                    | NON REGISTRATO                                                                                                    |                                                                                                    | <u>cambia</u>                                           |  |
| (fare click sui tipi di consenso sottolineati per ulteriori informazioni)                                                                                                    |                                                                                                    | Ok                                                                                                    | Annulla                                                 |  |

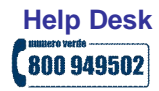

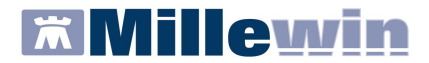

## Per la gestione dell'ambulatorio del Medico di Medicina Generale

A questo punto il Medico sceglierà se mantenere tale consenso o modificarlo cliccando sul link <u>cambia</u> tante volte fino a quando non viene visualizzata l'opzione desiderata tra i seguenti consensi:

| Tipo di consenso                | Consenso                   | Autore raccolta |               |  |
|---------------------------------|----------------------------|-----------------|---------------|--|
| SOLE: consenso di tipo generale | CONCESSO LIVELLO 2         | MMG             | <u>cambia</u> |  |
|                                 |                            |                 |               |  |
| Tipo di consenso                | Consenso                   | Autore raccolta |               |  |
| SOLE: consenso di tipo generale | REVOCATO                   | MMG             | <u>cambia</u> |  |
|                                 |                            |                 |               |  |
| Tipo di consenso                | Consenso                   | Autore raccolta |               |  |
| SOLE: consenso di tipo generale | REVOCATO CON CANCELLAZIONE | MMG             | <u>cambia</u> |  |

2. Se il Medico **NON** aveva registrato la *Privacy di Millewin* al livello '3' per il paziente, dopo l'aggiornamento, il Consenso SOLE sarà **'NON REGISTRATO**'.

| MilleWin - TUTELA PRIVACY                                                                                                    |                                                                                                    |                                                                                                    | Allowers.                                               |
|----------------------------------------------------------------------------------------------------|----------------------------------------------------------------------------------------------------|----------------------------------------------------------------------------------------------------|---------------------------------------------------------|
| Les<br>Tutela delle persone e di altri                                                                                                    | <b>gge Tutela Privacy</b><br>soggetti rispetto al trattamento d                                                                                                    | ei dati personali                                                                                                    |                                                         |
| Il medico è responsabile della riservatezza dei dati per<br>sulla privacy. Il consenso al trattamento dati registrato<br>Millewin; se il consenso risulta non ancora registrato,<br>caso di mancato consenso al trattamento dei dati sen<br> | rsonali dei propri assistiti ed è ter<br>nella presente maschera stabili<br>Millewin si comporta come se qu<br>sibili, è opportuno rimuovere l'inte<br>Maria Assirelli | nuto a rispettare la normati<br>sce quali sono le azioni co<br>resto fosse impostato al liv<br>ra cartella dell'assistito da | va vigente<br>nsentite a<br>ello 2. Nel<br>Il'archivio. |
|                                                                                                    | Canconso Millowin                                                                                                    |                                                                                                    |                                                         |
| Consenso : Non registrato                                                                                                    | Sonsenso minewin                                                                                                    |                                                                                                    | ~                                                       |
| Protocollo nº : (numero del fascicolo                                                                                                    | cartaceo contenente il consenso dell'a                                                                                                    | ssistito)                                                                                                    |                                                         |
| C                                                                                                    | onsensi aggiuntivi                                                                                                    |                                                                                                    |                                                         |
| Tipo di consenso                                                                                                    | Consenso                                                                                                    | Autore raccolta                                                                                                    |                                                         |
| SOLE: consenso di tipo generale                                                                                                    | NON REGISTRATO                                                                                                    |                                                                                                    | <u>cambia</u>                                           |
| SOLE: consenso alla gestione integrata del percorso diabete                                                                                                    | NON REGISTRATO                                                                                                    |                                                                                                    | <u>cambia</u>                                           |
| (fare click sui tipi di consenso sottolineati per ulteriori informazioni)                                                                                                    |                                                                                                    | Ok                                                                                                    | Annulla                                                 |

II MMG potrà scegliere tra i seguenti consensi:

| Tipo di consenso                | Consenso           | Autore raccolta |               |  |
|---------------------------------|--------------------|-----------------|---------------|--|
| SOLE: consenso di tipo generale | NEGATO             | MMG             | <u>cambia</u> |  |
|                                 |                    |                 |               |  |
| Tipo di consenso                | Consenso           | Autore raccolta |               |  |
| SOLE: consenso di tipo generale | CONCESSO LIVELLO 1 | MMG             | <u>cambia</u> |  |
|                                 |                    |                 |               |  |
| Tipo di consenso                | Consenso           | Autore raccolta |               |  |
|                                 |                    |                 |               |  |

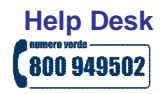

www.millewin.it

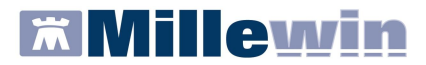

## Per la gestione dell'ambulatorio del Medico di Medicina Generale

#### ATTENZIONE!

Nella cartella di un paziente con Consenso SOLE **NON REGISTRATO**, verrà mostrato, in basso a sinistra, un avviso come evidenziato in rosso nell'immagine seguente.

Cliccando sul link Inserire verrà visualizzata la videata di registrazione Consenso SOLE

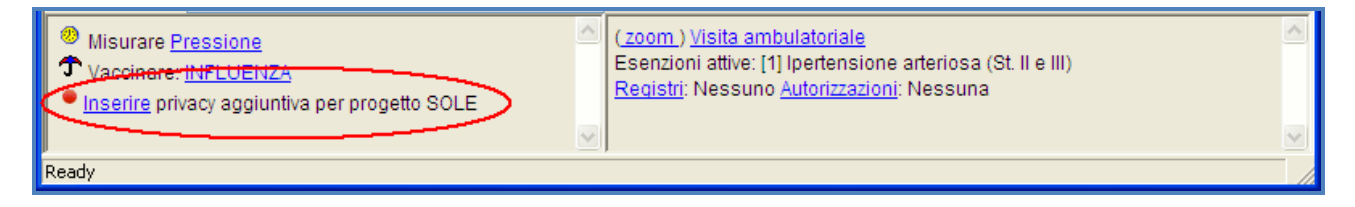

#### **DETTAGLI CONSENSO SOLE**

Per conoscere i dettagli della gestione del Consenso Privacy SOLE, cliccare sul link <u>SOLE: consenso di</u> tipo generale

| Tipo di consenso                                            | Consenso           | Autore raccolta |               |
|-------------------------------------------------------------|--------------------|-----------------|---------------|
| SOLE: consenso di tipo generale 🔿 🖛                         | CONCESSO LIVELLO 0 |                 | <u>cambia</u> |
| SOLE: consenso alla gestione integrata del percorso diabete | NON REGISTRATO     |                 | <u>cambia</u> |
|                                                             | ·                  |                 |               |
|                                                             |                    |                 |               |

#### Verrà visualizzato l'allegato relativo:

| Millewin - Gestione consenso privacy                                                                                                    | ×   |
|----------------------------------------------------------------------------------------------------|-----|
|                                                                                                    | ^   |
| SOLE - Emilia Romagna - Gestione consenso privacy                                                                                                    |     |
| Il consenso salute è quello che permette la circolazione dei dati sanitari dell'assistito va i vari soggetti di cura (medico<br>di base, medici ospedalieri, etc.). Il consenso di tipo generale soddisfa gli obblighi di legge per la maggior parte dei<br>trattamenti effettuati per finalità di tutela della salute; SOLE gestisce tale consenso in maniera centralizzata, legato alle<br>informazioni anagrafiche, e lo raccoglie una tantum attraverso le strutture aziendali o tramite il MMG/PLS.                    |     |
| I due livelli di consenso previsti dalla direttiva regionale con la circolare nº6 dell'11 maggio 2009 sono:<br>- Liv. 1 Comunicazione dei dati e documenti tra professionisti sanitari e le strutture del Servizio Sanitario Regionale<br>che avranno in cura l'assistito<br>- Liv. 2 Comunicazione dei dati e documenti tra il MMG/PLS/medico richiedente specialista ed i professionisti<br>sanitari della struttura del Servizio Sanitario Regionale che eroga la prestazione.                                           |     |
| In particolare:<br>1. il consenso di secondo livello comprende tutti i processi ad oggi integrati in SOLE, anche interoperabili. In<br>particolare il livello 2 del consenso autorizza: il processo di prescrizione e refertazione tra richiedente (anche nel caso in<br>cui il prescrittore sia diverso dal MMG/PLS) ed erogante, l'invio delle notifiche di ricovero e della lettera di dimissione<br>e del referto di pronto soccorso dall'Azienda al MMG/PLS dell'assistito, lo scambio di informazioni per la gestione | ~   |
| Chiu                                                                                                    | ıdi |

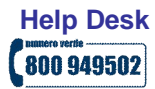